http://www.mosaicale.com/graphic/photoshop/page\_tuts/illusion.htm

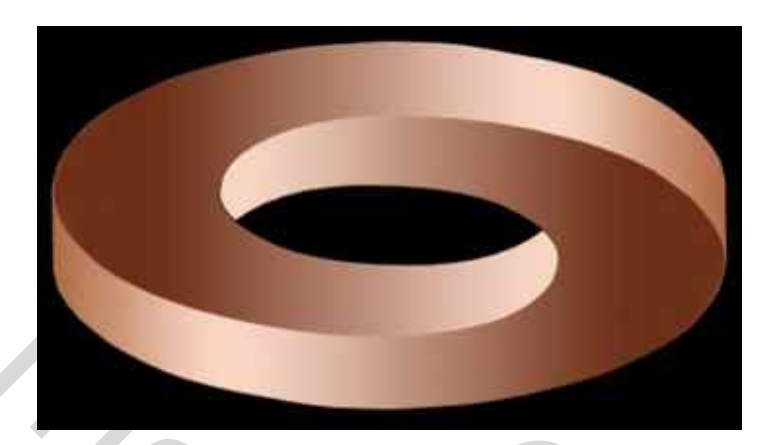

## **ILLUSIE**

1) Maak een kroon zoals hieronder voorgesteld :

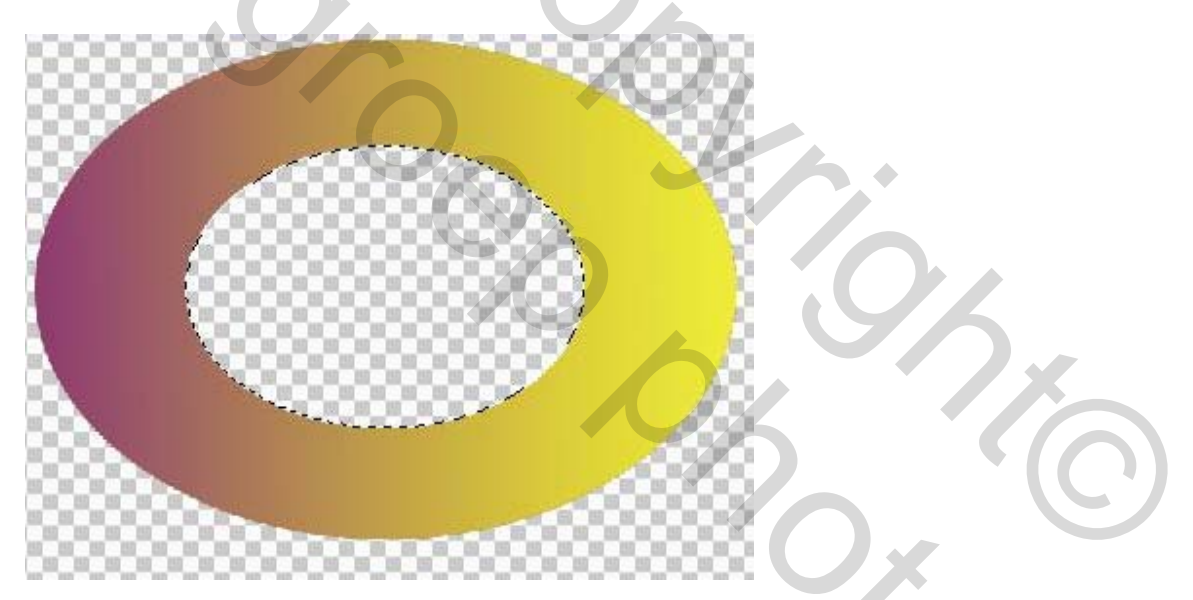

2) Dupliceer de laag, zo bekom je twee « kronen ». Draai 180° en verschuif naar beneden om onderstaande te bekomen:

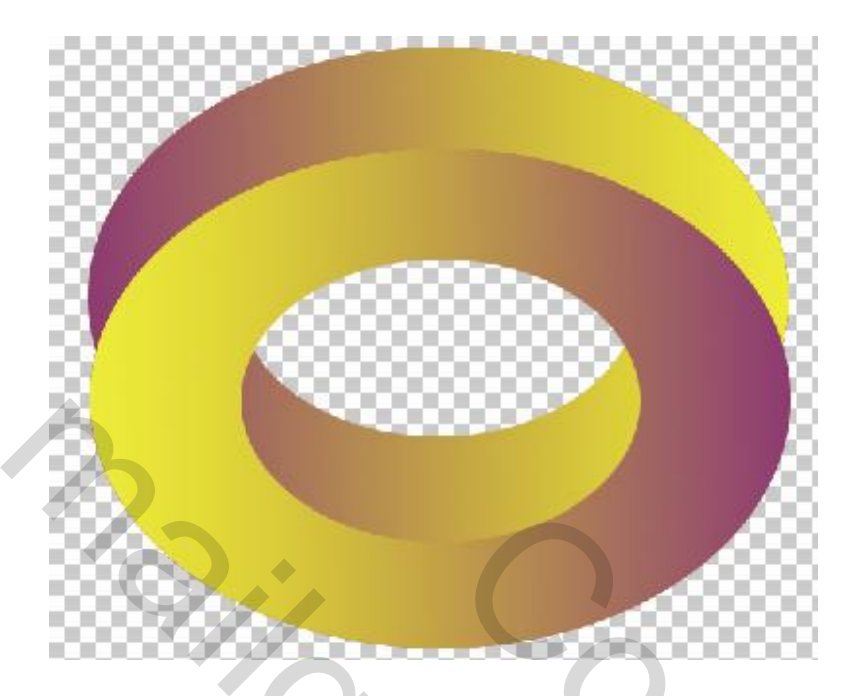

Activeer de eerste laag en selecteer de « kroon ». Activeer nu de andere laag. Veeg het linkse gedeelte weg tot tegen het midden, niet verder gaan.

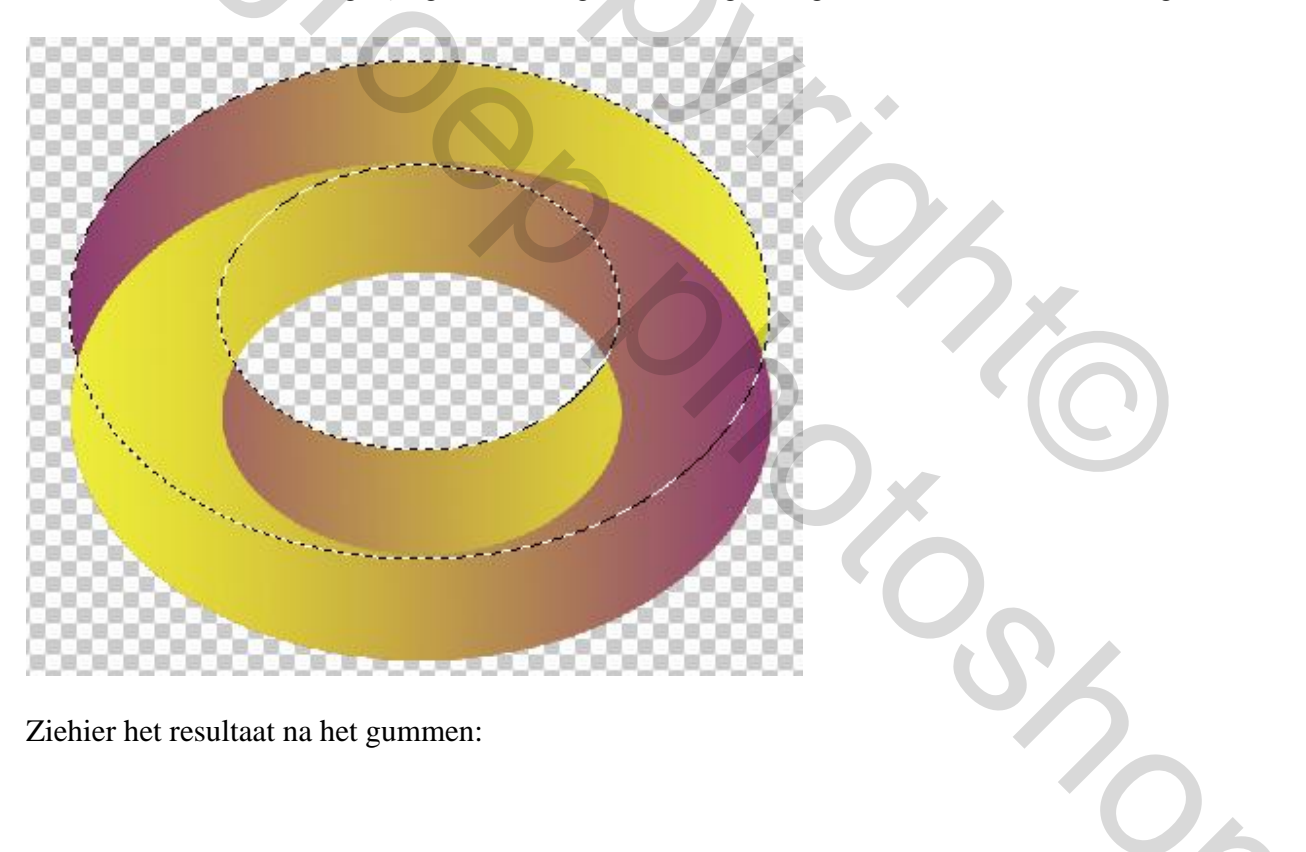

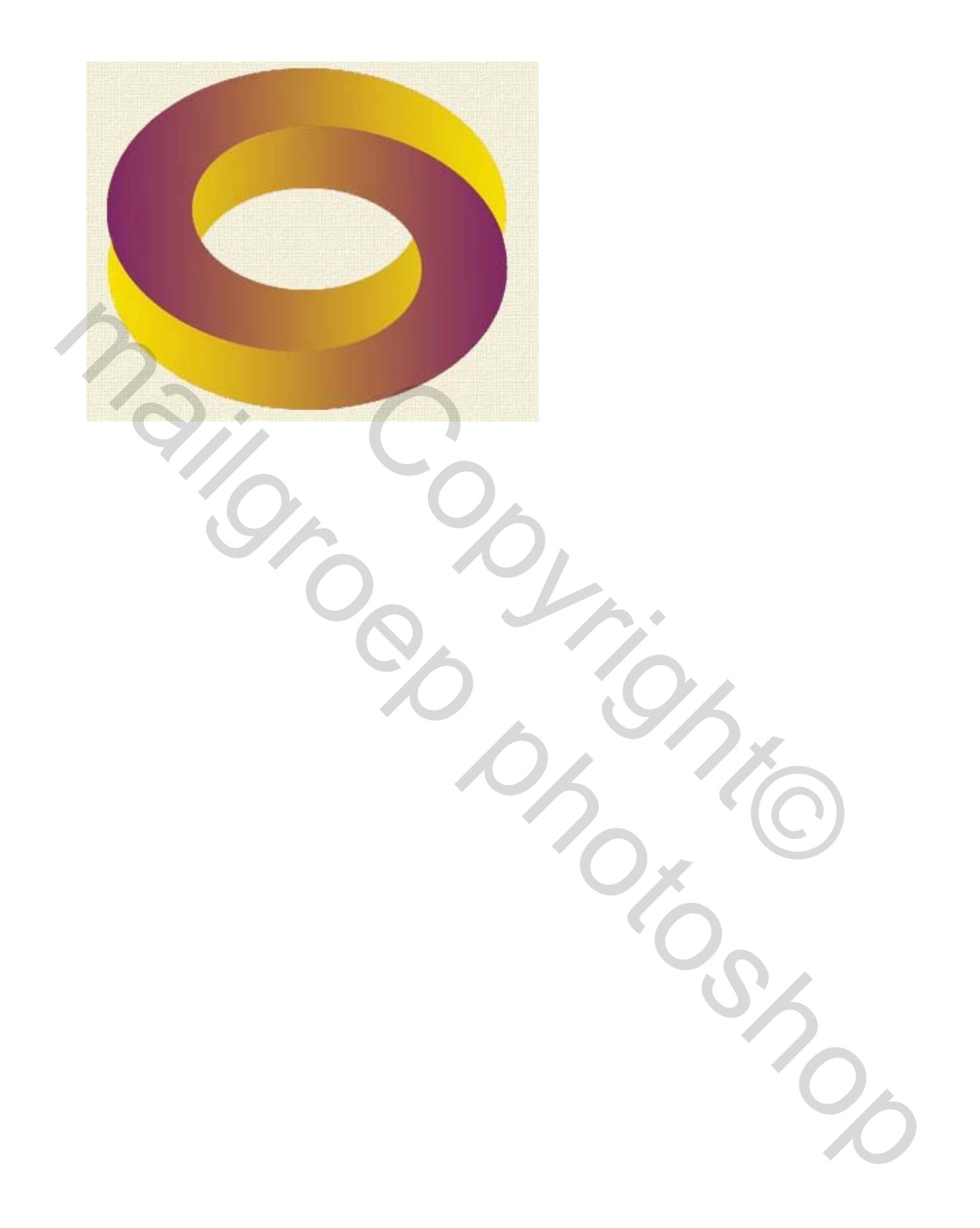